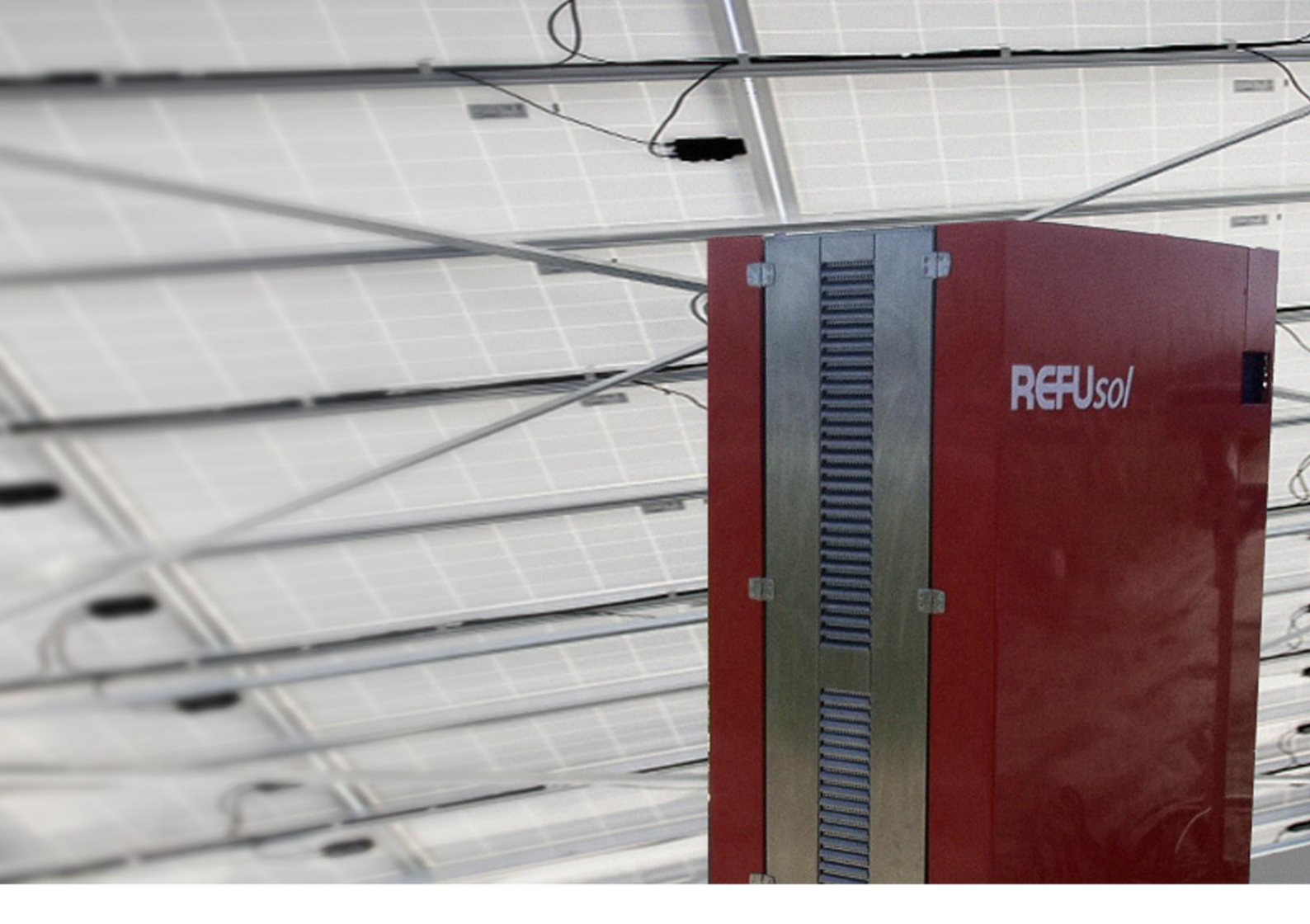

# REFU*sol* – Solarwechselrichter REFU*sol* 333K

Bedienungsanleitung

Version 02.5

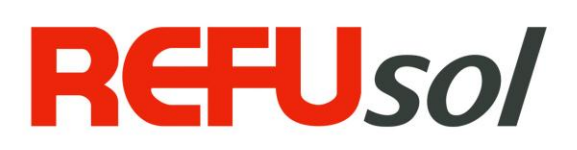

| REFUsol Photovoltaik-Wechselrichter                                                                                                    |
|----------------------------------------------------------------------------------------------------|
| REFUsol 333K                                                                                                    |
| Bedienungsanleitung                                                                                                    |
| In dieser Dokumentation wird der REFUso/ 333K erläutert.                                                                                                    |
| Sie liefert Informationen                                                                                                    |
| zum Betrieb des Produkts,                                                                                                    |
| • zu Störmeldungen mit Hinweisen zur Ursache und deren Abhilfe.                                                                                                    |
|                                                                                                    |
| REFU <i>sol</i> GmbH<br>Uracher Straße 91 • D-72555 Metzingen                                                                                                    |
| www.refusol.com                                                                                                    |
| Alle Angaben in dieser Dokumentation wurden mit größter Sorgfalt<br>erstellt und geprüft. Trotzdem können Fehler oder Abweichungen auf-<br>grund des technischen Fortschritts nicht ganz ausgeschlossen werden.<br>Es wird keine Gewähr für Vollständigkeit übernommen. |
| Die jeweils aktuelle Version ist unter www.refusol.com erhältlich.                                                                                                    |
| Die in dieser Dokumentation enthaltenen Angaben sind Eigentum der REFU <i>sol</i> GmbH. Die Verwertung sowie die Veröffentlichung dieser Dokumentation auch in Auszügen, bedarf der schriftlichen Zustimmung der REFU <i>sol</i> GmbH.                                  |
| REFUsol <sup>®</sup> ist eine eingetragene Marke der REFUsol GmbH.                                                                                                    |
|                                                                                                    |

| Kennzeichnung Ausgabestand | Bemerkungen   |
|----------------------------|---------------|
| BA_REFUSOL333K_V02.5_DE    | Stand 09/2013 |

# Inhaltsverzeichnis

| 1 Zu dieser Bedienungsanleitung |        | eser Bedienungsanleitung                                                       | 5   |
|---------------------------------|--------|--------------------------------------------------------------------------------|-----|
|                                 | 1.1    | Symbole und Textauszeichnungen                                                 | 5   |
|                                 | 1.2    | Warnhinweise                                                                   | 5   |
|                                 | 1.2.1  | Aufbau eines Warnhinweises                                                     | 5   |
|                                 | 1.2.2  | Klassen von Warnhinweisen                                                      | 5   |
|                                 | 1.3    | Hinweise                                                                       | 6   |
| 2                               | Siche  | rheitshinweise                                                                 | 7   |
|                                 | 2.1    | Einleitung                                                                     | 7   |
|                                 | 2.2    | Bestimmungsgemäße Verwendung                                                   | 7   |
|                                 | 2.3    | Zielgruppe                                                                     | 7   |
|                                 | 2.4    | Anforderungen an Personal                                                      | 7   |
|                                 | 2.5    | Haftungsauschluss                                                              | 7   |
|                                 | 2.6    | Schutz vor Stromschlag                                                         | 8   |
|                                 | 2.7    | Schutz vor elektrostatischer Entladung (ESD)                                   | 8   |
|                                 | 2.8    | Schutz vor magnetischen und elektromagnetischen Feldern bei Betrieb und Montag | e.8 |
|                                 | 2.9    | Schutz vor Verbrennungen durch Berühren heißer Teile                           | 10  |
|                                 | 2.10   | Schutz bei Handhabung und Montage                                              | 10  |
|                                 | 2.11   | Entsorgung                                                                     | 11  |
|                                 | 2.12   | Einspeise- und Netzsicherheitsmanagement                                       | 11  |
| 3                               | Geräte | ebeschreibung REFU <i>sol</i> 333K                                             | 12  |
|                                 | 3.1    | Funktionsprinzip                                                               | 12  |
|                                 | 3.2    | Grundaufbau                                                                    | 13  |
|                                 | 3.3    | Grafikdisplay und Bedienfeld                                                   | 14  |
|                                 | 3.4    | Standardanzeige                                                                | 15  |
|                                 | 3.5    | Anzeige Ertragsdaten                                                           | 16  |
|                                 | 3.6    | Anzeige normierte Ertragsdaten                                                 | 16  |
|                                 | 3.7    | Übersicht über die Menüs                                                       | 18  |
|                                 | 3.8    | Passworteingabe                                                                | 20  |
|                                 | 3.9    | Interner Datenlogger                                                           | 22  |
| 4                               | Außer  | - u. Wiederinbetriebnahme des Wechselrichters                                  | 23  |
|                                 | 4.1    | Verwendung der Entladeeinheit PM932                                            | 23  |
|                                 | 4.2    | Abschaltung / Zuschaltung der Versorgungsspannung                              | 24  |
|                                 | 4.2.1  | Abschaltung der Versorgungsspannung                                            | 24  |
|                                 | 4.2.2  | Zuschaltung der Versorgungsspannung                                            | 25  |
|                                 | 4.3    | Automatische Aktivierung der Einspeisung                                       | 26  |
|                                 | 4.4    | Abschaltung der Einspeisung                                                    | 28  |
| 5                               | Fehlei | rbehebung                                                                      | 29  |

|                         | 5.1      | Selbsttest – Fehlermeldungen                             | 29 |
|-------------------------|----------|----------------------------------------------------------|----|
|                         | 5.2      | Kurzausfall                                              | 29 |
|                         | 5.3      | Störungen                                                | 29 |
|                         | 5.4      | Störquittierung                                          | 29 |
|                         | 5.5      | Rücksendung des Solarwechselrichters                     | 29 |
|                         | 5.6      | Liste der Störmeldungen                                  | 30 |
| 6 Wartung und Reinigung |          | ng und Reinigung                                         | 37 |
|                         | 6.1      | Hinweise zur Wartung                                     | 37 |
| 7 Technische Daten      |          | sche Daten                                               | 38 |
|                         | 7.1      | Datenblatt Solarwechselrichter REFUsol 333k              | 38 |
|                         | 7.2      | Abmessungen Solarwechselrichter REFUsol 333k             | 40 |
|                         | 7.3      | Außerbetriebnahme / Demontage                            | 41 |
|                         | 7.4      | Solarwechselrichter außer Betrieb nehmen und demontieren | 41 |
|                         | 7.5      | Solarwechselrichter entsorgen                            | 41 |
| 8                       | Kontak   | .t                                                       | 42 |
| 9                       | Zertifik | ate                                                      | 43 |
| 10                      | Notizer  | ۱                                                        | 44 |

## 1 Zu dieser Bedienungsanleitung

Diese Bedienungsanleitung ist Teil des Produkts

- $\Rightarrow$  Bedienungsanleitung vor Benutzung des Produkts lesen.
- ⇒ Bedienungsanleitung während der ganzen Lebensdauer des Produkt beim Gerät zugänglich halten.
- ⇒ Bedienungsanleitung allen zukünftigen Benutzern des Geräts zugänglich machen.

### 1.1 Symbole und Textauszeichnungen

|               | Voraussetzung                      |
|---------------|------------------------------------|
| $\Rightarrow$ | Handlungsanweisung einschrittig    |
| 1.            | Handlungsanweisung mehrschrittig   |
| •             | Aufzählung                         |
| Hervorhebung  | Hervorhebung innerhalb eines Texts |
| Ŕ             | Resultat                           |

### 1.2 Warnhinweise

### 1.2.1 Aufbau eines Warnhinweises

|          | Art und Quelle der Gefahr werden hier beschrieben.                                        |
|----------|-------------------------------------------------------------------------------------------|
| <u>/</u> | $\Rightarrow$ Hier stehen Maßnahmen zur Vermeidung der Gefahr.                            |
| WARNWORT |                                                                                           |
| Beispiel |                                                                                           |
|          | Tod oder schwere Personenschäden durch hohen Ableitstrom beim Öffnen des Geräts.          |
| GEFAHR   | ⇒ Vor Anschluss an den Versorgungsstromkreis unbedingt Erdungsver-<br>bindung herstellen. |

### 1.2.2 Klassen von Warnhinweisen

Es gibt drei Klassen von Warnhinweisen.

| GEFAHR  | "GEFAHR" kennzeichnet einen Sicherheitshinweis, dessen Missachtung un-<br>mittelbar zu Tod oder schweren Personenschäden führt! |
|---------|----------------------------------------------------------------------------------------------------|
| WARNUNG | "WARNUNG" kennzeichnet einen Sicherheitshinweis, dessen Missachtung zu<br>Tod oder schweren Personenschäden führen kann!        |

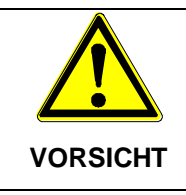

"VORSICHT" kennzeichnet einen Sicherheitshinweis, dessen Missachtung zu Sachschäden oder leichten Personenschäden führen kann!

### 1.3 Hinweise

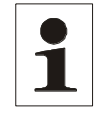

**Hinweis**: Ein **Hinweis** beschreibt Informationen die für den optimalen und wirtschaftlichen Betrieb für die Anlage wichtig sind.

## 2 Sicherheitshinweise

### 2.1 Einleitung

Die folgenden Hinweise sind vor der ersten Inbetriebnahme der Anlage zur Vermeidung von Personenschäden und/oder Sachschäden zu beachten. Die Sicherheitshinweise sind jederzeit einzuhalten.

Vor der Inbetriebnahme dieses Gerätes sind alle mitgelieferten Unterlagen sorgfältig durchzulesen

Bei Verkauf, Verleih oder sonstiger Weitergabe des Gerätes sind diese Sicherheitshinweise ebenfalls beizulegen.

### 2.2 Bestimmungsgemäße Verwendung

Der **REFUsol**-Photovoltaik-Wechselrichter wandelt den von den Photovoltaik (PV)-Modulen erzeugten Gleichstrom in Wechselstrom um und führt diesen der Netzeinspeisung zu. Das Gerät darf nur in das Mittelspannungsnetz über einen galvanisch trennenden Transformatior einspeisen. Jeder darüber hinausgehende Gebrauch gilt als nicht bestimmungsgemäß. Für hieraus resultierende Schäden haftet der Hersteller nicht, das Risiko trägt allein der Benutzer.

Der **REFU** sol-Photovoltaik-Wechselrichter ist nach Stand der Technik und den sicherheitstechnischen Regeln gebaut.

Der **REFU**sol-Photovoltaik-Wechselrichter wird in dieser Bedienungsanleitung auch vereinfacht als "Wechselrichter" bezeichnet.

### 2.3 Zielgruppe

Diese Bedienungsanleitung ist bestimmt für:

Elektrofachkräfte

### 2.4 Anforderungen an Personal

<u>Elektrofachkräfte</u> im Sinne dieser Dokumentation sind Personen, die über die fachliche Ausbildung, Erfahrungen und Kenntnisse der einschlägigen Bestimmungen verfügen, um die ihnen übertragenen Arbeiten beurteilen und mögliche Gefahren erkennen zu können.

### 2.5 Haftungsauschluss

Es gelten die Allgemeinen Bedingungen für Lieferungen und Leistungen der REFUsol GmbH.

- Bei Schäden infolge von Nichtbeachtung der Warnhinweise in dieser Bedienungsanleitung oder einer Verwendung außerhalb der bestimmungsgemäßen Verwendung übernimmt die REFU*sol* GmbH keine Haftung.
- Vor der Inbetriebnahme sind die Betriebs-, Wartungs- und Sicherheitshinweise durchzulesen.
- Die Elektrofachkräfte sind für die Einhaltung aktuell geltender Normen und gesetzlicher Regeln verantwortlich, wie z.B.: Norm 60364-7-712:2005; "Anforderungen für Betriebsstätten, Räume und Anlagen besonderer Art Solar-Photovoltaik-Stromversorgungssysteme".
- Der fehlerfreie und sichere Betrieb dieses Gerätes setzt sachgemäßen und fachgerechten Transport, Lagerung, Montage und Installation sowie sorgfältige Bedienung und Instandhaltung voraus.
- Nur vom Hersteller zugelassene Zubehör- und Ersatzteile sind zulässig.
- Es sind die Sicherheitsvorschriften und -bestimmungen des Landes, in dem die Anlage zur Anwendung kommt, zu beachten.
- Die in der Produktdokumentation angegebenen Umgebungsbedingungen müssen eingehalten

werden.

- Für europäische Länder ist bei Einsatz des Wechselrichters die EG-Richtlinie 2004/108/EG (EMV-Richtlinie) zu beachten.
- Die technischen Daten, die Bemessungs-, Anschluss- und Installationsbedingungen sind der Produktdokumentation zu entnehmen und unbedingt einzuhalten.
- Für Schäden im Zusammenhang mit höherer Gewalt und Katastrophenfällen wird keine Haftung übernommen.

### 2.6 Schutz vor Stromschlag

|        | Lebensgefahr durch elektrischen Schlag. Ständig hohe elektrische<br>Spannung auch nach dem Frei- und Ausschalten des Geräts an Klem-<br>men und Leitungen.                                                                                                    |
|--------|----------------------------------------------------------------------------------------------------|
| GEFAHR | <ul> <li>⇒ Vor Anschluss an dem Versorgungsstromkreis unbedingt Erdungsverbindung herstellen.</li> <li>⇒ Richtigkeit der Anschlüsse sorgfältig prüfen.</li> <li>⇒ Mindestanforderungen für Messmittel einhalten:<br/>Nennspannung: AC = 1000 V / DC = 1500 V</li> </ul> |
|        | Messkategorie: 1000 V CAT IV<br>Gehäuseschutzgrad: IP55 (geeignet für Außeneinsatz).                                                                                                    |

### 2.7 Schutz vor elektrostatischer Entladung (ESD)

|          | ⇒ Elektrostatische Entladungen können zur Beschädiung oder Zerstörung<br>von elektronischen Baugruppen führen. |
|----------|----------------------------------------------------------------------------------------------------|
| VORSICHT | ⇒ Geltende ESD-Schutzbestimmungen sind bei der Arbeit am Gerät zu be-<br>achten und einzuhalten.               |

### 2.8 Schutz vor magnetischen und elektromagnetischen Feldern bei Betrieb und Montage

Magnetische und elektromagnetische Felder, die in unmittelbarer Umgebung von stromführenden Leitern bestehen, können eine ernste Gefahr für Personen mit Herzschrittmachern, metallischen Implantaten und Hörgeräten darstellen.

|         | Gesundheitsgefahr für Personen mit Herzschrittmachern, metallischen Im-<br>plantaten und Hörgeräten in unmittelbarer Umgebung elektrischer Ausrüs-<br>tungen!                                                                                                    |
|---------|----------------------------------------------------------------------------------------------------|
| WARNUNG | ⇒ Personen mit Herzschrittmachern und metallischen Implantaten ist der<br>Zugang zu Bereichen in denen elektrische Geräte und Teile montiert, be-<br>trieben oder in Betrieb genommen werden, untersagt.                                                                                                    |
|         | ⇒ Besteht die Notwendigkeit f ür Tr äger von Herzschrittmachern derartige<br>Bereiche zu betreten, so ist das zuvor von einem Arzt zu entscheiden.<br>Die St örfestigkeit von bereits oder k ünftig implantierten Herzschrittma-<br>chern ist sehr unterschiedlich, somit bestehen keine allgemein g ültigen<br>Regeln. |
|         | ⇒ Personen mit Metallimplantaten oder Metallsplittern sowie mit Hörgeräten<br>haben vor dem Betreten derartiger Bereiche einen Arzt zu befragen, da<br>dort mit gesundheitlichen Beeinträchtigungen zu rechnen ist.                                                                                                    |

### 2.9 Schutz vor Verbrennungen durch Berühren heißer Teile

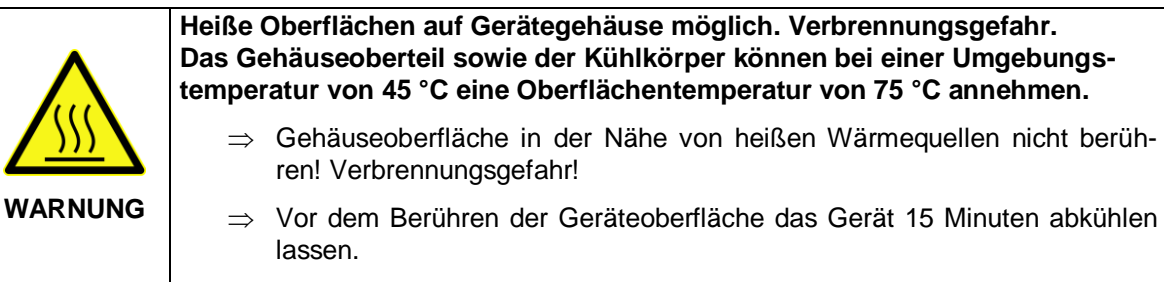

### 2.10 Schutz bei Handhabung und Montage

|         | Verletzungsgefahr durch unsachgemäße Handhabung! Personenschäden<br>durch Quetschen, Scheren, Schneiden, Stoßen und Heben.<br>Das Gewicht des Photovoltaik-Wechselrichters beträgt ca. 850 kg. |
|---------|----------------------------------------------------------------------------------------------------|
|         | ⇒ Die allgemeinen Errichtungs- und Sicherheitsvorschriften zu Handhabung<br>und Montage beachten.                                                                                              |
|         | $\Rightarrow$ Geeignete Montage- und Transporteinrichtungen verwenden.                                                                                                    |
|         | ⇒ Einklemmungen und Quetschungen durch geeignete Vorkehrungen vor-<br>beugen.                                                                                                    |
| WARNUNG | ⇒ Nur geeignetes Werkzeug verwenden. Sofern vorgeschrieben, Spezial-<br>werkzeug benutzen.                                                                                                    |
|         | $\Rightarrow$ Hebeeinrichtungen und Werkzeuge fachgerecht einsetzen.                                                                                                    |
|         | ⇒ Wenn erforderlich, geeignete Schutzausstattungen (z. B. Schutzbrillen, Si-<br>cherheitsschuhe, Schutzhandschuhe) benutzen.                                                                   |
|         | $\Rightarrow$ Nicht unter hängenden Lasten aufhalten.                                                                                                    |
|         | $\Rightarrow$ Flüssigkeit am Boden wegen Rutschgefahr sofort entfernen.                                                                                                    |

### 2.11 Entsorgung

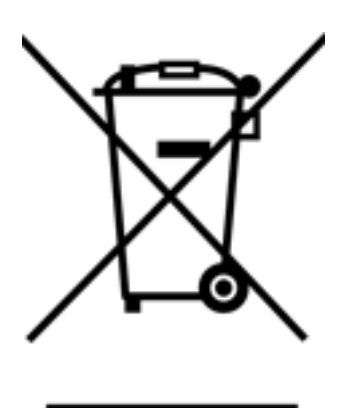

- ⇒ Verpackung und ersetzte Teile gemäß den Bestimmungen des Landes, in dem das Gerät installiert wurde, entsorgen.
- ⇒ Den REFUso/-Photovoltaik-Wechselrichter nicht mit dem Hausmüll entsorgen

Der Photovoltaik-Wechselrichter ist RoHS – konform. Somit kann das Gerät bei den kommunalen Stellen zur Entsorgung für Haushaltsgeräte abgegeben werden.

Die REFUsol GmbH nimmt den Photovoltaik-Wechselrichter vollständig zurück. Wenden Sie sich dafür an den Service!

### 2.12 Einspeise- und Netzsicherheitsmanagement

Als Einspeise- und Netzmanagement bezeichnet man die interaktive Steuerung des Wechselrichters durch den Netzbetreiber.

Netzgekoppelte PV-Anlagen müssen sich nach Bestimmungen von § 11 des Erneuerbaren-Energien-Gesetz (Fassung 2012) in Deutschland am Einspeise- und Netzsicherheitsmanagement beteiligen.

Dazu zählt in erster Linie die Möglichkeit für den Netzbetreiber, die Leistung der PV-Anlage ferngesteuert temporär zu begrenzen und auch in kritischen Situationen kurzzeitig auf Null zu reduzieren.

In diesen Fällen sind die REFU*pmu* (PowerManagementUnit) und die Photovoltaik-Wechselrichter über die Schnittstelle RS485 miteinander zu verbinden. Die Anbindung an das Portal bzw. Modem/Router erfolgt über eine Ethernetverbindung.

## 3 Gerätebeschreibung REFU*sol* 333K

### 3.1 Funktionsprinzip

Der **REFU***sol*–333K wandelt die von den Photovoltaik (PV)-Modulen erzeugte Gleichspannung in Wechselspannung um und führt diese der Netzeinspeisung zu.

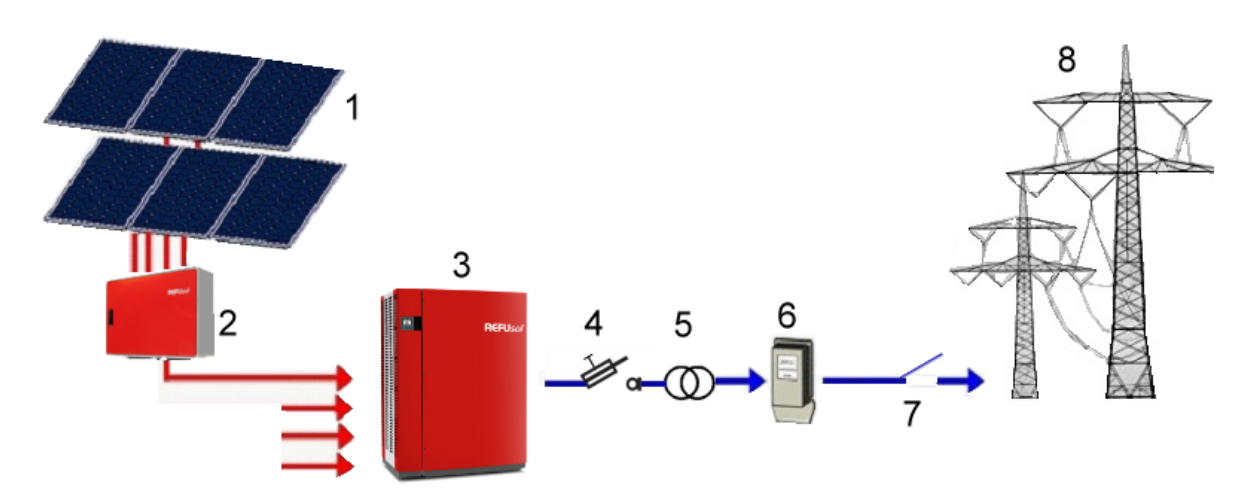

Bild 1: Funktionsprinzip einer netzgekoppelten PV-Anlage mit Photovoltaik-Wechselrichter

| 1 | PV-Module                                          |
|---|----------------------------------------------------|
| 2 | Generatoranschlusskasten                           |
| 3 | REFUsol – Photovoltaik-Wechselrichter              |
| 4 | Sicherungslasttrennschalter oder Leistungsschalter |
| 5 | Transformator                                      |
| 6 | Stromzähler                                        |
| 7 | Netzankoppelung                                    |
| 8 | AC-Netz Mittelspannung                             |
|   |                                                    |

### 3.2 Grundaufbau

Der REFU*sol*-333K ist ein trafoloser, dreiphasiger Photovoltaik-Wechselrichter, der in jedem Betriebspunkt mit besonders hohem Wirkungsgrad arbeitet und für den Anschluss eines PV-Generators bis zu einer Leistung von 375 kW geeignet ist. Die Wärmeabfuhr erfolgt nach Bedarf durch automatisch zuschaltbare Lüfter, eine interne Temperaturüberwachung schützt das Gerät bei Überschreitung der zulässigen Umgebungstemperatur.

Zur Kommunikation bietet der Wechselrichter die Schnittstellen RS485, Relais 230 V / 2 A AC (Störungsmeldung) und Ethernet. Am beleuchteten Grafikdisplay wird der Verlauf der Einspeiseleistung und anderer wichtiger Betriebsdaten in übersichtlicher Weise dargestellt. Zusätzlich ist ein 8-Tasten-Bedienfeld unterhalb des Displays vorhanden. Durch die Ausführung in Schutzart IP55 lässt sich der Wechselrichter nahezu uneingeschränkt im Außenbereich aufstellen.

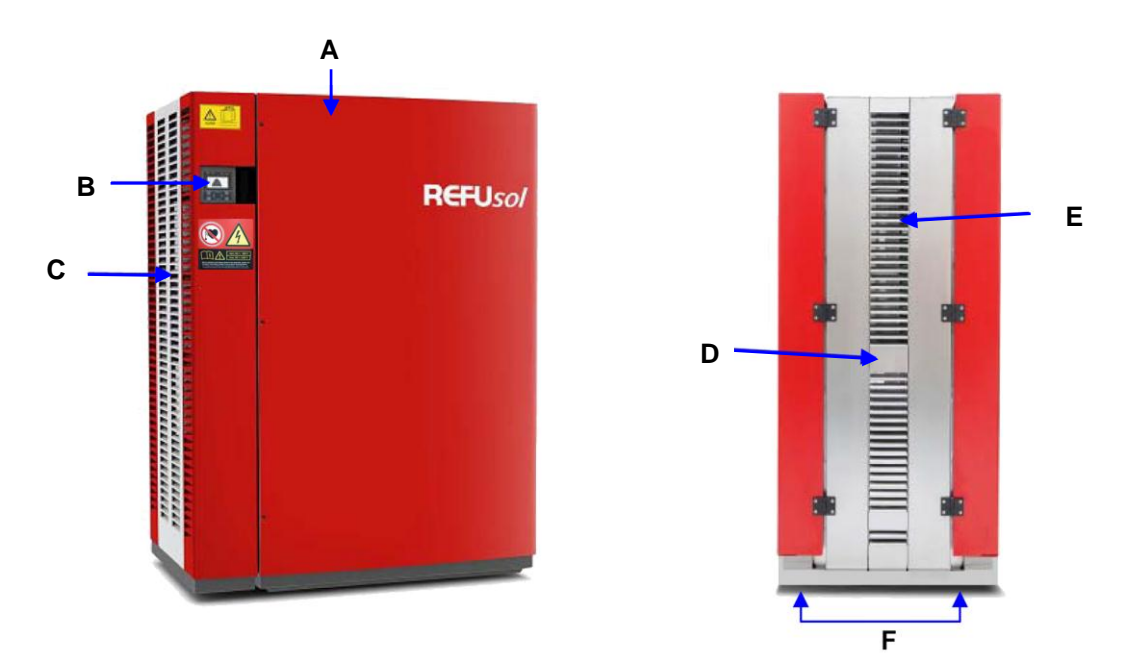

Bild 2: Außenansicht

| REFUso/ 333K | Beschreibung                   |
|--------------|--------------------------------|
| Kennung      |                                |
| A            | Schaltschranktür               |
| В            | Grafikdisplay und Bedienfeld   |
| С            | Lüftergitter Zuluft            |
| D            | Typschild                      |
| E            | Lüftergitter Abluft            |
| F            | Externe Anschlüsse für AC / DC |

### 3.3 Grafikdisplay und Bedienfeld

### Grafikdisplay und Bedienfeld

Das im Solarwechselrichter eingebaute Graphikdisplay mit 8-Tasten-Bedienfeld ermöglicht die Darstellung verschiedener Daten, wie z. B. den Verlauf der Einspeiseleistung und bietet einen komfortablen Bedien- und Navigationskomfort.

### Status LED Meldungen:

| READY | • | Einschaltbereitschaft [leuchtet]                       |
|-------|---|--------------------------------------------------------|
| ON    | • | bei Aktivierung [blinkt], Einspeisebetrieb [leuchtet]  |
| ALARM | • | Störmeldung, siehe Kapitel 5, Fehlerbehebung, Seite 29 |

EARTH FLT • Fehlermeldung: Isolationsmessung

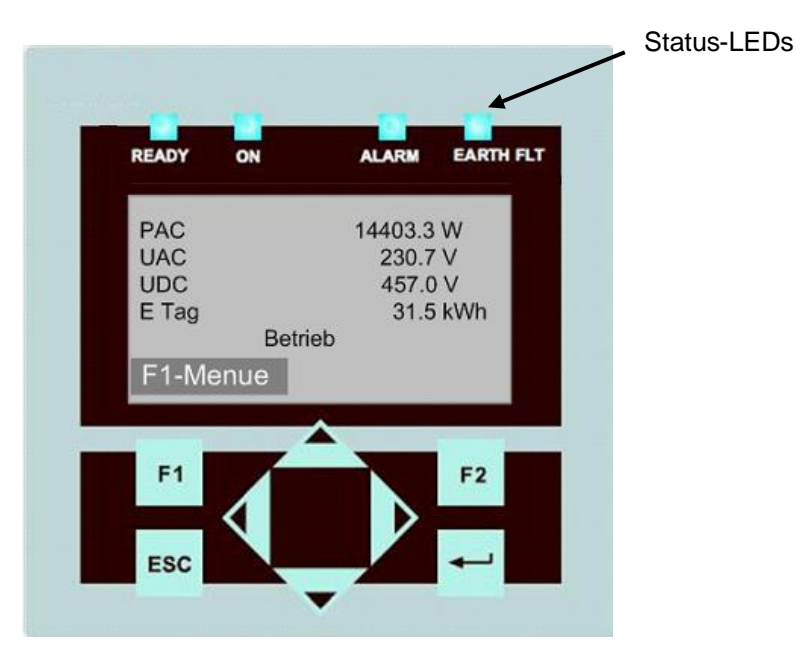

Bild 3: Grafikdisplay und Bedienfeld

### Navigation

Die Anwahl und die Eingabe der erforderlichen Parameter erfolgt mit dem 8-Tasten-Bedienfeld. Das Bedienfeld wird mit dem ersten Tastendruck für ca. 5 Minuten beleuchtet.

| F1:         | Menüanzeige                                                                                    |
|-------------|------------------------------------------------------------------------------------------------|
| <b>▲▶</b> : | <u>Funktion im Menü</u> : Navigation innerhalb der Menü-Ebene (vorheriges Menü, nächstes Menü) |
|             | Funktion bei Parameterveränderung: Stelle links, Stelle rechts (Dekadensprung)                 |
| ▲▼:         | Menüauswahl (Ebene Auf, Ebene Ab)                                                              |
|             | Funktion bei Parameterveränderung: Erhöhung, Verminderung des Wertes um 1                      |
| ESC:        | Störquittierung, Menü-Ebene zurück, Verlassen des Eingabemenüs ohne Über-<br>nahme             |
| : له        | Bestätigung von Menüauswahl und Eingabe                                                        |
|             |                                                                                                |

### 3.4 Standardanzeige

| PAC   |         | 14493 W  |  |
|-------|---------|----------|--|
| UAC   |         | 230.9 V  |  |
| UDC   |         | 458 V    |  |
| E Tag |         | 31.5 kWh |  |
|       | Betrieb |          |  |
| F1-Me | nue     |          |  |

Bild 4: Display Betrieb

Γ

PAC = momentane Einspeiseleistung in Watt (w)

UAC = Netzspannung in Volt (v)

UDC = Solarzellenspannung in Volt (V)

E-Tag = Tagesertrag in (kWh)

Durch einmaliges Betätigen der Pfeiltaste ◀, wird der Verlauf der Tageseinspeiseleistung angezeigt.

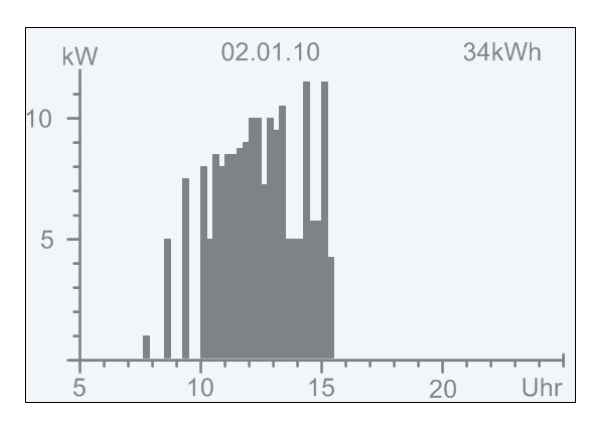

Bild 5: Display Einspeiseleistung "Heute"

Durch Betätigen der Pfeiltaste ▼, wird der Verlauf der Einspeiseleistung der Vortage angezeigt.

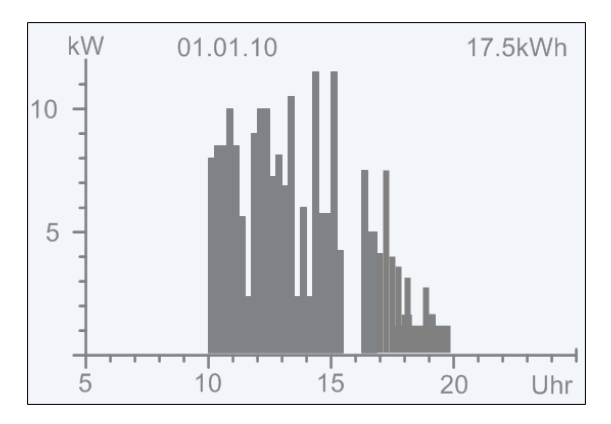

Bild 6: Display Einspeiseleistung "Gestern"

Durch Betätigen der ESC-Taste, wird das Basisbild wieder angezeigt.

### 3.5 Anzeige Ertragsdaten

Durch Betätigen der Pfeiltaste ►, werden die laufenden Ertragsdaten sowie die bislang aufgelaufenen Betriebsstunden angezeigt.

| Ertragsdaten                                 | absolut                                                    |
|----------------------------------------------|------------------------------------------------------------|
| Tag:<br>Monat:<br>Jahr:<br>Gesamt:<br>Betrh: | 36.2 kWh<br>864.2 kWh<br>956.6 kWh<br>956.6 kWh<br>313.1 h |
| F1-Menue                                     |                                                            |

Bild 7: Display Ertragsdaten absolut

### 3.6 Anzeige normierte Ertragsdaten

Pfeiltaste ► betätigen, dann die Pfeiltaste ▼, der Verlauf der normierten Ertragsdaten wird angezeigt.

| Ertrag normiert                                 |                                                           |         |  |
|-------------------------------------------------|-----------------------------------------------------------|---------|--|
| Tag:<br>Monat:<br>Jahr:<br>Gesamt:<br>P Gener.: | 36.2 kWh<br>864.2 kWh<br>956.6 kWh<br>956.6 kWh<br>15.1 h |         |  |
| F1-Menue                                        |                                                           | F2-Edit |  |

Bild 8: Display Ertragsdaten normiert

Betätigen der ESC-Taste, das Basisbild wird wieder angezeigt.

### **Eingabe Normierung:**

Um die normierten Ertragsdaten zu erhalten, die Taste F2 betätigen und dort die angeschlossene PV-Generatorleistung bei Parameter P1155 wie folgt eintragen:

| Tasten ◀►: | Betätigung der Taste ◀ => Anwahl der Stelle vor dem Komma.               |
|------------|--------------------------------------------------------------------------|
|            | Betätigung der Taste ► => Anwahl der Stelle hinter dem Komma.            |
| Taste ▲:   | Ziffer der angewählten Stelle wird durch jeden Tastendruck um 1 größer.  |
| Taste ▼:   | Ziffer der angewählten Stelle wird durch jeden Tastendruck um 1 kleiner. |

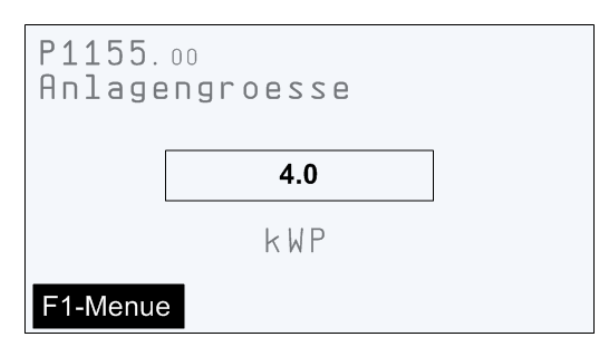

Bild 9: Display Eingabe-Normierung

Durch die ESC-Taste, wird das vorherige Bild "Ertrag normiert" wieder angezeigt.

Durch die F1-Taste, wird in die Menü-Anzeige gewechselt.

Durch die -Taste, wird der eingestellte Wert übernommen.

| 37  | Übersicht | üher | dia | Meniis |
|-----|-----------|------|-----|--------|
| 5.7 | Obersicht | uper | uic | METIUS |

| Menü Ebene 1       | Menüs Ebene 2         | Menüs Ebene 3             | Menüs Ebene 4                                                                    | Anzeige oder<br>Eingabe                                                                                                    |
|--------------------|-----------------------|---------------------------|----------------------------------------------------------------------------------|----------------------------------------------------------------------------------------------------|
| Auswertung         | Ertrag absolut        |                           |                                                                                  | Ertrag absolut<br>Tag: 41.7 kWh<br>Monat: 1322.0 kWh<br>Jahr: 5083.4 kWh<br>Gesamt: 5083.4 kWh<br>Betrh: 422.3 h<br>F1-Menue |
|                    | Ertrag normiert       |                           |                                                                                  | Ertrag normiert<br>Tag: 2.8 kWh<br>Monat: 88.1 kWh<br>Jahr: 338.9 kWh<br>Gesamt: 338.9 kWh<br>P Gener.: 15.0 kWp<br>F1-Menue |
| Istwerte           | DC                    |                           |                                                                                  | DC Leistung 6714.4 W<br>DC Spannung 504.2 V<br>DC Strom 13.3 A                                                               |
|                    | AC                    |                           |                                                                                  | AC Leistung 6521.4 W<br>AC Spannung 228.2 V<br>AC Strom 23.3 A<br>AC Frequenz 50.00 Hz<br>F1-Menue                           |
|                    | Sensoren              |                           |                                                                                  | Kühler 40.4°C<br>Innenraum 46.4°C<br>Einstrahlg 622.3W/qm<br>Modultemp. 37.4°C                                               |
| Einschalten oder A | usschalten (Siehe *1) |                           |                                                                                  | -                                                                                                    |
| Störspeicher       |                       |                           | Anzeige des Störun<br>Netzunterspannung<br>zwischen der Anze<br>der Fehlernummer | ngsprotokolls z. B.<br>g. Mit ◀► kann<br>ige des Datums und<br>navigiert werden.                                             |
| Konfiguration      | Einsatzland           | "Liste der Länder"        |                                                                                  |                                                                                                    |
|                    | Sprachen              | "Liste der Spra-<br>chen" |                                                                                  |                                                                                                    |
|                    | Begrenzung PAC        |                           |                                                                                  | Begrenzung PAC                                                                                                    |
|                    |                       |                           |                                                                                  | _                                                                                                    |

| Menü Ebene 1 | Menüs Ebene 2          | Menüs Ebene 3             | Menüs Ebene 4                                                                       | Anzeige oder<br>Eingabe                                                           |
|--------------|------------------------|---------------------------|-------------------------------------------------------------------------------------|-----------------------------------------------------------------------------------|
|              | Kommunikation          | USB                       | Protokoll                                                                           | Protokoll<br>(Siehe: *2)                                                          |
|              |                        | Ethernet                  | Protokoll                                                                           | Protokoll<br>(Siehe:*2)                                                           |
|              |                        |                           | IP-Adresse                                                                          | Eingabe<br>IP-Adresse                                                             |
|              |                        |                           | Subnetmaske                                                                         | Eingabe<br>Subnetmaske                                                            |
|              |                        |                           | Standardgateway                                                                     | Eingabe<br>Standardgateway                                                        |
|              |                        |                           | Protokoll-Port                                                                      | Protokoll-Port                                                                    |
|              |                        |                           | DNS-Adresse                                                                         | Eingabe<br>DNS-Adresse                                                            |
|              |                        | RS485                     | USS-Adresse                                                                         | Eingabe<br>USS-Adresse<br>(Siehe:*3)                                              |
|              |                        |                           | Protokoll                                                                           | Eingabe<br>Protokoll                                                              |
|              |                        |                           | Baudrate                                                                            | Eingabe<br>Baudrate                                                               |
|              | Datum / Uhrzeit        |                           |                                                                                     | Eingabe von<br>Datum / Uhrzeit                                                    |
|              | Portalüber-<br>wachung | Aktivierung               |                                                                                     | Aktivierung:<br>0 = Aus<br>1 = Ein                                                |
|              |                        | Konfigversendung          | 0 = keine Konfigera<br>Warteschlange<br>1 = Konfigerationso<br>sendet               | ationsdaten in der<br>daten werden ver-                                           |
|              |                        | Server IP                 | Anzeige der Serve                                                                   | r IP-Adresse                                                                      |
|              |                        | Server Port               | Anzeige der Portnu<br>vers                                                          | ımmer des Webser-                                                                 |
|              |                        | Portal Testfunkti-<br>on  | Bei Eingabe "Ja" v<br>an den Webserver<br>Es erfolgt keine Rü<br>Zur Überprüfung, S | vird ein Datenpaket<br>(Portal) gesendet.<br>ickmeldung.<br>Service kontaktieren. |
|              | Passwort               |                           | Eingabe Passwort                                                                    |                                                                                   |
|              | Erweitert              | XModem Update             | Bei Eingabe "Ja" e                                                                  | rfolgt Update                                                                     |
|              |                        | Numerische Liste          | Anzeige aller interr<br>für Service)                                                | nen Parameter (Nur                                                                |
| Geräte-      | Versionskennung        | Anzeige Versionserkennung |                                                                                     |                                                                                   |

| Menü Ebene 1 | Menüs Ebene 2    | Menüs Ebene 3       | Menüs Ebene 4 | Anzeige oder<br>Eingabe |
|--------------|------------------|---------------------|---------------|-------------------------|
| infomationen | Einsatzland      | Anzeige Einsatzland |               |                         |
|              | Aktuelle Sprache | Anzeige "Aktuelle S | prache"       |                         |
|              | Gerätetyp        | Anzeige Gerätetyp   |               |                         |
|              | Seriennummer     | Anzeige Seriennum   | imer          |                         |

### Detail – Erklärungen

### \*1. Ein- oder Ausschalten des Wechselrichters

Wenn der Wechselrichter in Betrieb ist, erscheint "Ausschalten". Wenn der Wechselrichter ausgeschaltet ist, erscheint "Einschalten

### \*2. Kommunikation über Ethernet

Protokoll:

Eingabe 0 oder 1

0 = RTP – Protokoll

1 = USS – und RTP – Protokoll

Protokoll – Port:

Eingabe 1024....65535; Standardeinstellung 21062

Portnummer wird zur Kommunikation über Ethernet benötigt

### \*3. Kommunikation über RS485

USS - Adresse:

Eingabe 1 – 31

Adresse ist notwendig um über RS485 mit dem Wechselrichter zu kommunizieren.

Hinweis:

Wird dieser Wert (Adresse) geändert und soll gespeichert werden, ist der Wechselrichter neu zu starten! Die neue Adresse ist danach aktiv

Protokollabfrage über Ethernet:

Eingabe 1, 2 und 3

- 1: USS und RTP Protokoll
- 2: Solare Datensysteme ( alte SolarLog<sup>©</sup>- Firmware)
- 3: MeteoControl<sup>©</sup>

### 3.8 Passworteingabe

Für die Konfiguration und Parametrierung ist häufig das Kundenpasswort erforderlich! Das Passwort wie folgt eingeben:

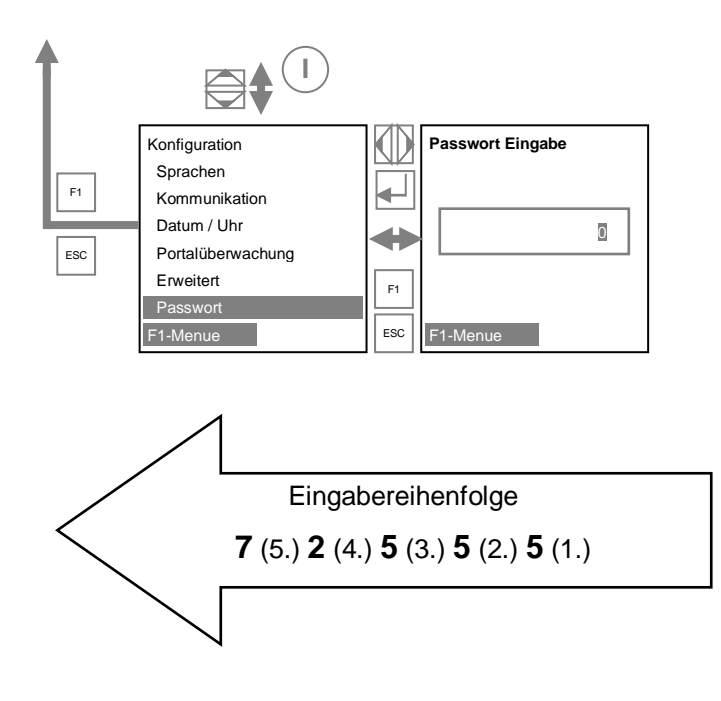

Das Kundenpasswort lautet: 72555

### 3.9 Interner Datenlogger

Der Photovoltaik-Wechselrichter ist bereits mit einem internen Datenlogger ausgestattet. Um REFU*log* nutzen zu können müssen ein Modem oder Router, eine Switchbox und die jeweiligen Ethernetverbindungsleitungen zu dem Wechselrichter bereit gestellt werden.

Die Ertragsdaten können auf dem internen Display angezeigt werden oder optional über das Überwachungssystem REFU*log* visualisiert werden. Zur Nutzung von REFU*log* ist eine Verbindung des Wechselrichters zum Internet auf <u>www.refulog.com</u> erforderlich.

Es werden fortlaufend eingehende Daten in eine Datei gespeichert. Es ist möglich bis zu 40 Messwerte in Form von Parametern parallel aufzuzeichnen. Ist die Speicherkapazität erreicht, werden die ältesten Daten überschrieben. In der Standardauslieferung werden 16 Messkanäle gespeichert.

| Aufzeichnungszyklus | Speicherzeit |
|---------------------|--------------|
| 1 Minute            | 6 Monate     |
| 2 Minuten           | 12 Monate    |
| 5 Minuten           | 2,5 Jahre    |
| 10 Minuten          | 5 Jahre      |

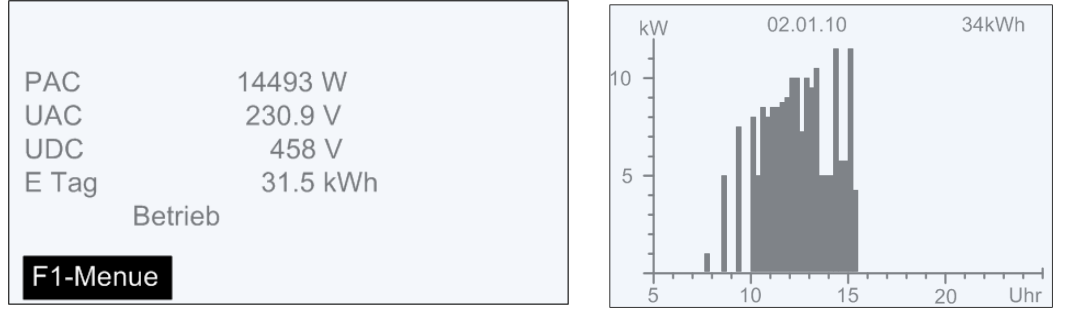

Bild 10: Anzeige am Gerätedisplay

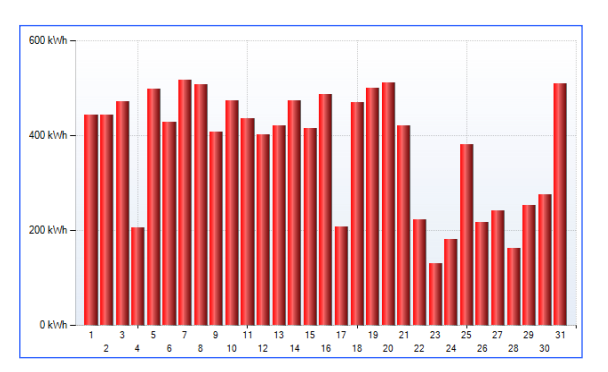

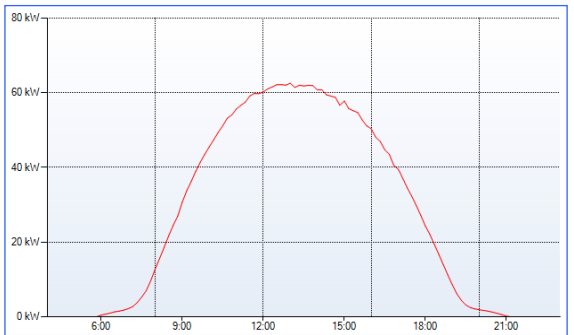

Bild 11: Anzeige mit REFUlog

## 4 Außer- u. Wiederinbetriebnahme des Wechselrichters

|        | Lebensgefahr durch ständig hohe elektrische Spannung, auch nach<br>dem Frei- und Ausschalten des Solarwechselrichters an Klemmen u<br>Leitungen.<br>Kein Not-Aus-Schalter am Solarwechselrichter. |  |
|--------|----------------------------------------------------------------------------------------------------|--|
|        | ⇒ Galvanische Trennung vom Solarwechselrichter zur PV-Anlage erfolgt<br>über DC-Lasttrennschalter in den angeschlossenen GAKs*!                                                                   |  |
|        | ⇒ Galvanische Trennung vom Solarwechselrichter zum AC-Netz erfolgt<br>über Sicherungslasttrennschalter oder Leistungsschalter am Trans-<br>formator.                                              |  |
| GEFAHR | ⇒ Arbeiten am REFUsol 333K sind nur nach allpoligen Spannungsfrei-<br>schalten der AC- und der DC-Seite des Gerätes zulässig.                                                                     |  |
|        | ⇒ Bei Arbeiten innerhalb des REFUsol 333K muss zuvor eine manuelle<br>Entladung der Zwischenkreis-Kondensatoren durchgeführt werden.                                                              |  |
|        | ⇒ Manuelle Entladung der Zwischenkreis-Kondensatoren nur durch ge-<br>eignetes und autorisiertes Personal, sowie der Entladeeinheit PM932<br>zulässig.                                            |  |

\*GAK = Generatoranschlusskasten

Vor Inbetriebnahme des Wechselrichters muss die "Erste Inbetriebnahme" mit allen Voraussetzungen wie in der Installationsanleitung des REFU*sol* 333K beschrieben, durchgeführt worden sein.

### 4.1 Verwendung der Entladeeinheit PM932

Für die manuelle Entladung der Zwischenkreis-Kondensatoren muss die Entladeeinheit PM932 verwendet werden.

1. Messgerät der REFUsol Entladevorrichtung auf OFF stellen.

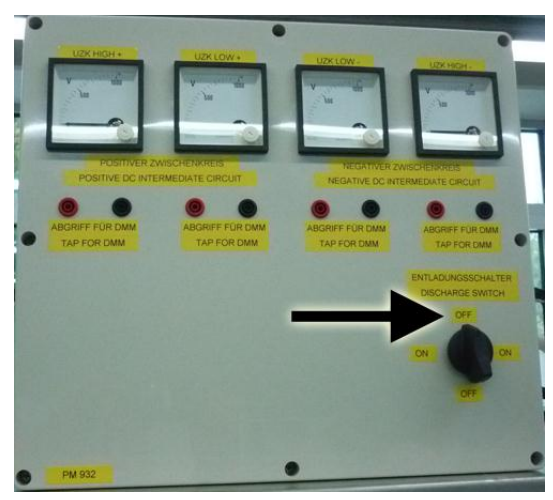

Bild 12: Ausschalten

2. REFUsol Entladevorrichtung im Anschlussbereich anbringen.

4. Warten bis alle vier Messanzeigen auf Null

5. Schalter zurück auf OFF stellen.

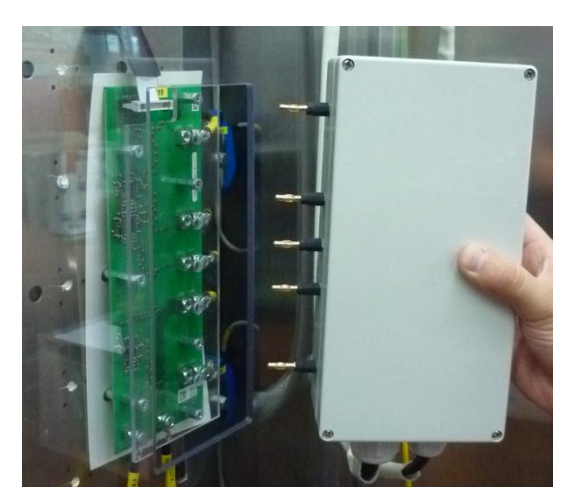

Bild 13: Entladevorrichtung anbringen

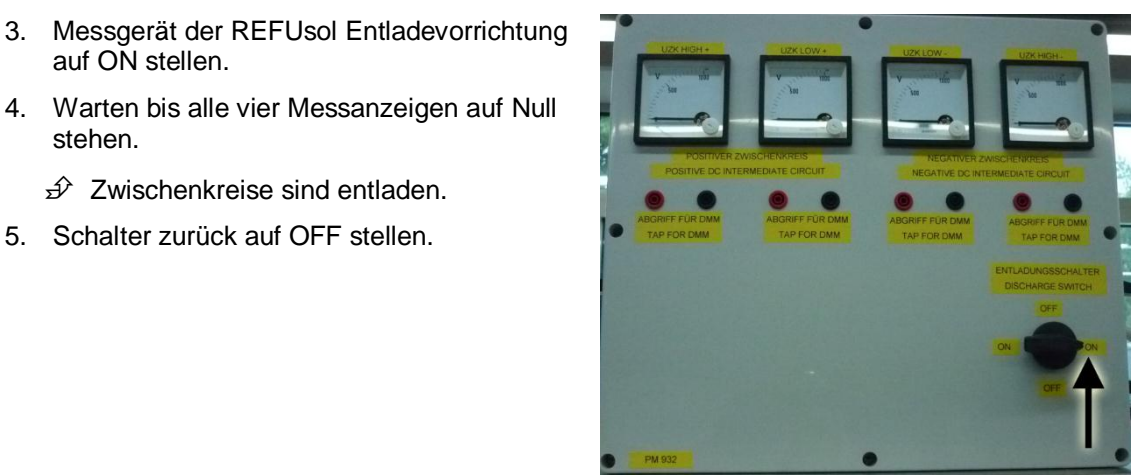

Bild 14: Entladen

#### 4.2 Abschaltung / Zuschaltung der Versorgungsspannung

### 4.2.1 Abschaltung der Versorgungsspannung

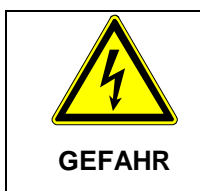

auf ON stellen.

stehen.

### Lebensgefahr durch Stromschlag.

⇒ Vor Entfernen der Schutzabdeckungen auf Spannungsfreiheit prüfen.

### **DC-Seite im Feld**

- 1. Auf dem Bedienfeld des Grafikdisplays Ausschalten wählen.
  - Der Wechselrichter schaltet aus, es erscheint "Einschalten" auf dem Display.
- 2. GAKs ausschalten.
- 3. GAKs gegen Wiedereinschalten sichern.
- 4. Kennzeichnen, dass am Gerät gearbeitet wird.

### **AC-Verteilung**

5. Zugehörige Sicherungs-Lasttrennschalter ausschalten.

- 6. Sicherungen entnehmen und sicher verwahren.
- 7. Gegen Wiedereinschalten sichern.
- 8. Kennzeichnen, dass am Gerät gearbeitet wird.

### Am REFUso/ 333K AC-Seite

- 9. Spannungsfreiheit der Anschlusspunkte feststellen.
- 10. Schutzabdeckungen abnehmen.
- 11. Alle 4 aktiven Leiter kurzschließen und erden unter Verwendung einer Kurzschluss-, Erdungsvorrichtung (Siehe Bild 15, Seite 26).
- 12. Schutzabdeckungen wieder aufsetzen.
- 13. Kennzeichnen, dass am Gerät gearbeitet wird.

### Am REFUso/ 333K DC-Seite

- 14. Manuelle Entladung der Zwischenkreis-Kondensatoren mit der Entladeeinheit PM932 durchführen.
- 15. Spannungsfreiheit mit geeignetem Messmittel an allen Anschlusspunkten feststellen (Siehe Kap. 2.6, Seite 8).
- 16. Schutzabdeckungen abnehmen.
- 17. Unter Verwendung eines Griffs mit Handschutz die Sicherungen entfernen.
- 18. Schutzabdeckungen wieder aufsetzen.
- 19. Kennzeichnen, dass am Gerät gearbeitet wird.

### 4.2.2 Zuschaltung der Versorgungsspannung

### Am REFUsol 333K DC-Seite

- 1. Schutzabdeckungen abnehmen.
- Nach manueller Entladung muss die Entladeeinheit PM932, sofern noch angeschlossen, entfernt werden.
- 3. Unter Verwendung eines Griffs mit Handschutz die Sicherungen einlegen.
- 4. Schutzabdeckungen wieder aufsetzen.

### Am REFUsol 333K AC-Seite

- 5. Schutzabdeckungen entfernen.
- 6. Kurzschluss- und Erdungsvorrichtungen entfernen.
- 7. Schutzabdeckungen wieder aufsetzen (Siehe Bild 15, Seite 26).

### **DC-Seite im Feld**

- 8. Alle zugehörigen GAKs einschalten.

### **AC-Verteilung**

- 9. Sicherungen einlegen.
- 10. Zugehörige Sicherungs-Lasttrennschalter einschalten.

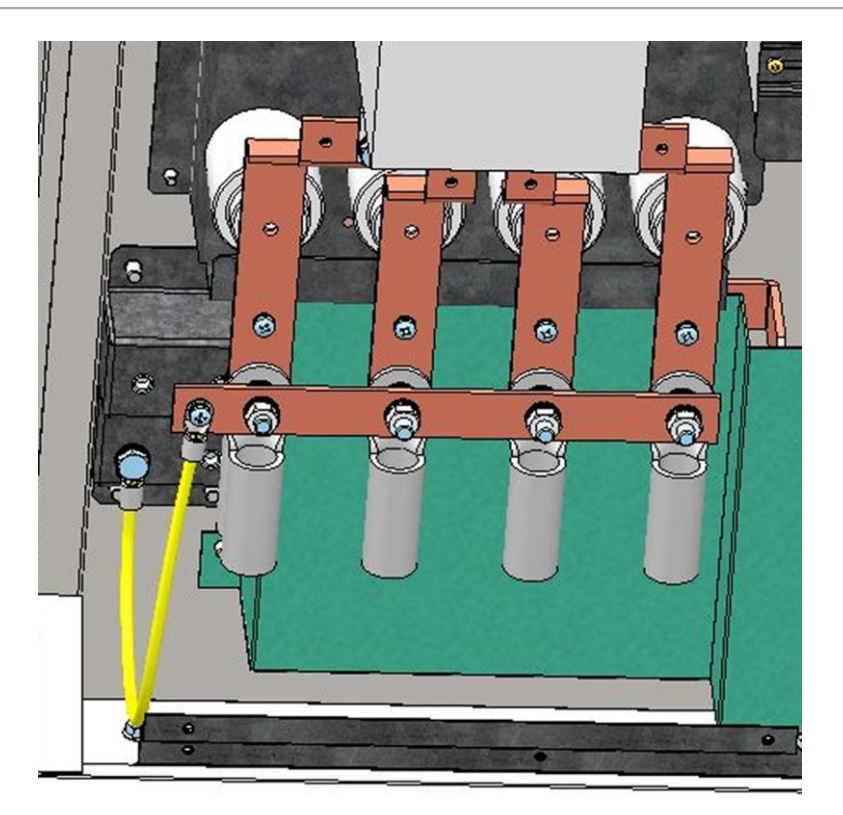

Bild 15: AC-Anschluss mit aufgeschraubter Kurzschluss- und Erdungsvorrichtung

### 4.3 Automatische Aktivierung der Einspeisung

Sobald die Spannungssysteme auf der AC-Seite und auf der DC-Seite zugeschaltet sind (siehe Kap. 4.2.2), erfolgt die Aktivierung automatisch.

Unter Voraussetzung, dass die Solarmodule mit genügend Sonnenlicht bestrahlt werden und kein Fehler vorliegt, ergibt sich folgender auf dem Display verfolgbarer Ablauf:

- Selbsttest:
  - ⇒ Alle Statuslampen leuchten für ca. 6 Sekunden
- Der Initialisierungsvorgang wird gestartet:
  - ⇒ Status-LED Ready blinkt
  - Displayanzeige:
  - ⇒ PAC Einspeiseleistung in Watt (W)
  - ⇒ UAC Netzspannung in Volt (V)
  - ⇒ UDC Solarzellenspannung in Volt (V)
  - ⇒ Zustand Initialisierung

| PAC   | 0 W             |
|-------|-----------------|
| UAC   | 0.0 V           |
| UDC   | 0 V             |
| E Tag | 0.0 kWh         |
| _     | Initialisierung |
| F1-Me | nue             |

Bild 16: Display Gerät initialisieren

- Der Initialisierungsvorgang ist abgeschlossen:
  - ⇒ Status-LED "READY" leuchtet Dauerhaft
  - Displayanzeige:
  - ⇒ PAC Einspeiseleistung in Watt (W)
  - ⇒ UAC Netzspannung in Volt (V)
  - ⇒ UDC Solarzellenspannung in Volt (V)
  - ⇒ Ausgeschaltet

|             | Symm ZwPr |  |
|-------------|-----------|--|
| PAC         | 0 W       |  |
| UAC         | 227,3 V   |  |
| UDC         | 434 V     |  |
| E Tag       | 0.0 kWh   |  |
| Aktivierung |           |  |
| F1-Menue    |           |  |

Bild 17: Display Gerät aktivieren

- Bei Solarzellenspannung > 600 V läuft Einschaltvorgang an:
  - ⇒ Status-LED "READY" leuchtet, Status-LED "ON" blinkt
- Displayanzeige:
  - ⇒ PAC Einspeiseleistung in Watt (W)
  - ⇒ UAC Netzspannung in Volt (V)
  - ⇒ UDC Solarzellenspannung in Volt (V)
  - ⇒ Aktivierung
  - ⇒ Dieser Vorgang kann bei Erstinbetriebnahme bis zu einer Stunde dauern, im Normalbetrieb bis zu ca. 3 Minuten.
- Einspeisebetrieb:
  - ⇒ Status-LED "ON" leuchtet dauerhaft, Status-LED "READY" erlischt
  - Displayanzeige:
  - ⇒ PAC Einspeiseleistung in Watt (W)

- ⇒ UAC Netzspannung in Volt (V)
- ⇒ UDC Solarzellenspannung in Volt (V)
- ⇒ E-Tag Tagesertrag in (kWh)
- ⇒ Betrieb

### 4.4 Abschaltung der Einspeisung

- 6. Auf dem Bedienfeld des Grafikdisplays Ausschalten wählen.
  - 分 Der Wechselrichter schaltet aus, es erscheint "Einschalten" auf dem Display.
- 7. Alle zugehörigen GAKs ausschalten.
- 8. GAKs gegen Wiedereinschalten sichern.

## 5 Fehlerbehebung

### 5.1 Selbsttest – Fehlermeldungen

Nach der Initialisierungsroutine führt das System einen Selbsttest durch. Es werden dabei die einzelnen Teile des Systems, wie z.B. Firmware und Datensatz, überprüft und Daten von der Leistungssteuerungsplatine eingelesen. Sollte ein Fehler festgestellt werden, ergeben sich mögliche Abhilfemaßnahmen aus der Art des Fehlers.

### 5.2 Kurzausfall

Bei Auftreten bestimmter Fehler geht der Wechselrichter temporär vom Netz.

Anders als bei Störungen wird der "Kurzausfall" vom Wechselrichter automatisch quittiert und ein neuer Einschaltversuch unternommen.

Kurzausfall wird durch Blinken der roten LED Alarm auf dem Bedienfeld signalisiert und im Störspeicher gespeichert. Siehe Abschnitt Störungen.

### 5.3 Störungen

Während des Betriebs werden fest programmierte und parametrierbare Grenzwerte ständig überwacht. Um das Leistungsteil vor Beschädigung zu schützen, wird bei Überschreitung eines Grenzwertes oder mit dem Auftreten einer Störung das Leistungsteil des *Solarwechselrichter* von der Spannung getrennt, jedoch DC- und AC-Spannung kann weiterhin vorhanden sein. Im Display wird die entsprechende Störmeldung angezeigt.

Die Störung wird mit der roten LED "Alarm" (dauerhaft leuchtend) auf dem Bedienfeld angezeigt.

Störmeldungen werden im Störspeicher netzausfallsicher gespeichert. Das Aufrufen des Störspeichers erfolgt über das Display. Im Störspeicher werden die letzten 100 Störungen gespeichert. Die letzte Störung ist im Speicherplatz S0, die älteste in S100. Eine neue Störung wird immer im Speicherplatz S0 abgespeichert. Dabei geht die Störung auf Speicherplatz S100 verloren.

### 5.4 Störquittierung

Nach einer Störabschaltung bleibt die Wiedereinschaltung des Gerätes bis zur Quittierung der Störung verriegelt. Solange die Störursache noch besteht, ist eine Quittierung nicht möglich. Nach Behebung der Fehlerursache, ist die Störung manuell quittierbar.

- ⇒ Zum Quittieren der Störmeldung betätigen Sie die ESC-Taste oder schalten Sie den Solarwechselrichter am DC-Schalter aus und nach kurzer Wartezeit wieder ein.
- 分 Solarwechselrichter geht wieder in Betrieb.

### 5.5 Rücksendung des Solarwechselrichters

⇒ Hinweise in der Installationsanleitung zu Verpackung und Transport beachten.

| Fehler-<br>nummer | Fehlertext               | Beschreibung                                                                                             | Maßnahme                                                                                                   |
|-------------------|--------------------------|----------------------------------------------------------------------------------------------------|----------------------------------------------------------------------------------------------------|
| 0x000000          | Fehlerverwaltung         | Eventuell unerlaubte Quittierung.<br>Fehlerursprung nicht nachvollzieh-<br>bar.                          | Neustart                                                                                                   |
| 0x30002           | Parameterfehler 1        | Bei der Initialisierung der Sonder-<br>funktionen wurde eine defekte Pa-<br>rameterdatei gefunden.       |                                                                                                    |
| 0x30005           | Parameterfehler 2        | Bei der Initialisierung der Sonder-<br>funktionen wurde keine Parameter-<br>datei gefunden.              | Update durch den Service veranlassen.                                                                      |
| 0x30006           | Parameterfehler 3        | Die Anzahl der Parameter stimmt<br>nicht mit der Anzahl der Parameter<br>im Dateisystem überein.         |                                                                                                    |
| 0x40001           | Kommunikation intern     | Timeout zwischen Steuer-, Rege-<br>lungseinheit-Karte und Leistungsteil.                                 | Bei mehrmaligem Auftreten,                                                                                 |
| 0x40010           | Systemfehler 1           | Absturz des Betriebssystems.                                                                             | Service kontaktieren.                                                                                      |
| 0x50000           | Systemfehler 2           | Initialisierung ist fehlgeschlagen.                                                                      | Wechselrichter neu starten.<br>Kann der Fehler dadurch<br>nicht behoben werden, Ser-<br>vice kontaktieren. |
| 0x60001           | Falsche Uhrzeit          | Wechselrichter speist mit falscher<br>Uhrzeit ein, da Echtzeituhr nicht<br>initialisiert wurde.          | Korrekte Uhrzeit einstellen                                                                                |
| 0x70000           | Updateanmeldung          | Es konnte kein weiteres Update<br>angemeldet werden                                                      | Warten bis laufendes Up-<br>date abgeschlossen ist.                                                        |
| 0x70001           | Update läuft             | Es läuft bereits ein Update                                                                              | Warten bis Update abge-<br>schlossen ist.                                                                  |
| 0x80001           | Falsche Uhrzeit          | Initialisierung der Echtzeituhr fehlge-<br>schlagen. Dadurch keine Funktion<br>des Datenloggers möglich. | Korrekte Uhrzeit einstellen.                                                                               |
| 0x90001           | Systemneustart           | Der Wechselrichter wurde neu ge-<br>startet.                                                             | Nur ein Hinweis                                                                                            |
| 0x90002           | Programm CRC Feh-<br>ler | Checksummen stimmen nicht über-<br>ein.                                                                  | Update durch den Service veranlassen.                                                                      |
| 0x90004           | RAM Fehler 1             | RAM Fehler in einer sicherheitskriti-<br>schen Variablen festgestellt.                                   | Service kontaktieren                                                                                       |
| 0x90005           | MMU Exception            | Schutzverletzung des Programm-                                                                           | Service kontaktieren.                                                                                      |

speichers

Falsche FPGA-Version

Update durch den Service

veranlassen.

#### 5.6 Liste der Störmeldungen

MMU Exception

0x0A0000 FPGA Firmware

| Fehler-<br>nummer | Fehlertext        | Beschreibung                                                                                       | Maßnahme                                                                                                    |
|-------------------|-------------------|----------------------------------------------------------------------------------------------------|----------------------------------------------------------------------------------------------------|
| 0x0A0001          | Reglerspannung 1  | Regelungsfehler des positiven<br>Hochsetzstellers                                                  | Warten, bis sich der Regler<br>wieder stabilisiert hat. Sollte<br>dies länger als 2-3h dauern.                                                                                                    |
| 0x0A0002          | Reglerspannung 2  | Regelungsfehler des negativen<br>Hochsetzstellers                                                  | Service kontaktieren.                                                                                                    |
| 0x0A0003          | Reglerspannung 3  | Asymmetrie low: Differenz der bei-<br>den Solarspannungen ist zu groß.                             |                                                                                                    |
| 0x0A0004          | Reglerspannung 4  | Asymmetrie high: Differenz der bei-<br>den hochgesetzten Zwischenkreis-<br>spannungen ist zu groß. |                                                                                                    |
| 0x0A0005          | Reglerspannung 5  | Absinken des positiv hochgesetzten<br>Zwischenkreises unter<br>Netzscheitelwert.                   |                                                                                                    |
| 0x0A0006          | Reglerspannung 6  | Absinken des negativ hochgesetzten<br>Zwischenkreises unter<br>Netzscheitelwert.                   | Bei einmaligem Auftreten:                                                                                                    |
| 0x0A0007          | Reglerspannung 7  | Absinken der positiven Solarspan-<br>nung unter<br>den Grenzwert.                                  | Warten, bis sich der Regler<br>stabilisiert hat.<br>Bei mehrmaligem Auftreten:<br>Service kontaktieren.                                                                                                    |
| 0x0A0008          | Reglerspannung 8  | Positive Solarspannung ist zu hoch.                                                                |                                                                                                    |
| 0x0A0009          | Reglerspannung 9  | Absinken der negativen Solarspan-<br>nung unter<br>den Grenzwert.                                  |                                                                                                    |
| 0x0A000A          | Reglerspannung 10 | Negative Solarspannung ist zu hoch.                                                                |                                                                                                    |
| 0x0A000B          | Reglerspannung 11 | Positiv hochgesetzte Zwischenkreis-<br>spannung ist zu hoch.                                       |                                                                                                    |
| 0x0A000C          | Reglerspannung 12 | Negativ hochgesetzte Zwischen-<br>kreisspannung ist zu hoch.                                       |                                                                                                    |
| 0x0A000D          | Netzüberspannung  | Erkennung einer Netzüberspannung                                                                   | Solange der Wechselrichter<br>eine Netzüberspannung<br>feststellt: Leiterspannungen<br>überprüfen (Mit einem True<br>RMS Messgerät). Sollten<br>die Leiterspannungen Ihres<br>Erachtens nach in Ordnung<br>sein, Service kontaktieren.  |
| 0x0A000E          | Netzunterspannung | Erkennung von Netzunterspannung<br>Netzeinbruch                                                    | Solange der Wechselrichter<br>eine Netzunterspannung<br>feststellt: Leiterspannungen<br>überprüfen (Mit einem True<br>RMS Messgerät). Sollten<br>die Leiterspannungen Ihres<br>Erachtens nach in Ordnung<br>sein, Service kontaktieren. |

| Fehler-<br>nummer | Fehlertext           | Beschreibung                                             | Maßnahme                                                                                                    |
|-------------------|----------------------|----------------------------------------------------------|----------------------------------------------------------------------------------------------------|
| 0x0A000F          | Netzüberspg.Außenl.  | Erkennung von Netzüberspannung<br>auf dem Außenleiter    | Solange der Wechselrichter<br>eine Netzüberspannung des<br>Außenleiters feststellt: Au-<br>ßeneiterspannungen über-<br>prüfen (Mit einem True<br>RMS Messgerät). Sollten<br>die Außenleiterspannungen<br>Ihres Erachtens nach in<br>Ordnung sein kontaktieren<br>Sie den Service. |
| 0x0A0010          | Netzunterspg.Außenl. | Erkennung von Netzunterspannung<br>auf dem Außenleiter   | Solange der Wechselrichter<br>eine Netzunterspannung<br>des Außenleiters feststellt:<br>Außenleiterspannungen<br>überprüfen (Mit einem True<br>RMS Messgerät). Sollten<br>die Außenleiterspannungen<br>Ihres Erachtens nach in<br>Ordnung sein kontaktieren<br>Sie den Service.   |
| 0x0A0012          | Überfrequenz         | Erkennung einer Überschreitung der<br>Netzfrequenz       | Solange der Wechselrichter<br>eine Überfrequenz feststellt:<br>Frequenz der Phasen über-<br>prüfen. Sollten die Fre-<br>quenzen Ihres Erachtens<br>nach in Ordnung sein kon-<br>taktieren Sie den Service.                                                                        |
| 0x0A0013          | PM-Isolation AFISR   | Fehlerstromerkennung der Steuer-<br>und Regelungseinheit | Isolation der Anlage über-<br>prüfen. Sollte die Anla-<br>genisolation Ihres Erach-<br>tens nach in Ordnung sein<br>kontaktieren Sie den Ser-<br>vice.                                                                                                    |
| 0x0A0014          | Kein Ländercode      | Kein oder ungültiger Ländercode<br>eingestellt.          | Service kontaktieren.                                                                                                    |
| 0x0A0016          | Unterfrequenz        | Erkennung einer Unterschreitung der<br>Netzfrequenz      | Solange der Wechselrichter<br>eine Unterfrequenz fest-<br>stellt: Frequenz der Phasen<br>überprüfen. Sollten die Fre-<br>quenzen Ihres Erachtens<br>nach in Ordnung sein kon-<br>taktieren Sie den Service.                                                                       |
| 0x0A0017          | Land nicht erlaubt   | Ungültiger Ländercode                                    | Service kontaktieren.                                                                                                    |

| Fehler-<br>nummer | Fehlertext          | Beschreibung                                                                                        | Maßnahme                                                                                                    |
|-------------------|---------------------|----------------------------------------------------------------------------------------------------|----------------------------------------------------------------------------------------------------|
| 0x0A0018          | Spannungsfehler Max | Die Netznennspannung lag zu lange<br>über dem Grenzwert der Span-<br>nungs-Mittelwert-Überwachung   | Solange der Wechselrichter<br>den Spannungsfehler Min<br>feststellt: Leiterspannungen<br>überwachen (Netzanalyse).<br>Sollten die Leiterspannun-<br>gen Ihres Erachtens nach in<br>Ordnung sein kontaktieren<br>Sie den Service. |
| 0x0A0019          | Spannungsfehler Min | Die Netznennspannung lag zu lange<br>unter dem Grenzwert der Span-<br>nungs-Mittelwert-Überwachung  | Solange der Wechselrichter<br>den Spannungsfehler Max<br>feststellt: Leiterspannungen<br>überwachen (Netzanalyse).<br>Sollten die Leiterspannun-<br>gen Ihres Erachtens nach in<br>Ordnung sein kontaktieren<br>Sie den Service. |
| 0x0A0106          | Versorg-Spannung LT | Versorgungsspannung auf dem Leis-<br>tungsteil ist zu niedrig.                                      | Service kontaktieren.                                                                                                    |
| 0x0A010C          | PM-Isolation LT     | Isolationsfehlererkennung des Leis-<br>tungsteils bei der Aktivierung                               | Isolation der Anlage über-<br>prüfen. Sollten der Isolati-<br>onswiderstand Ihres Erach-<br>tens nach in Ordnung sein,<br>Service kontaktieren.                                                                                  |
| 0x0A010E          | Gerätestörung LT    | Hardwareabschaltung des Leis-<br>tungsteils                                                         | Beobachten: Wann tritt der<br>Fehler auf (genau: Wochen-<br>tag, kW-Leistung, Uhrzeit)                                                                                                    |
| 0x0A0110          | Solarspannung LT 1  | Überspannungsabschaltung des<br>Leistungsteils im<br>positiven Zwischenkreis                        | Nichts unternehmen, Fehler<br>wird vom Wechselrichter                                                                                                    |
| 0x0A0111          | Solarspannung LT 2  | Überspannungsabschaltung des<br>Leistungsteils im<br>negativen Zwischenkreis                        | ligem Auftreten, Service<br>kontaktieren.                                                                                                    |
| 0x0A0118          | Spannungsoffset LT  | Offsetabgleichwerte zwischen dem<br>Leistungsteil und der Steuer- und<br>Regelungseinheit divergent | Service kontaktieren.                                                                                                    |
| 0x0A0119          | Stromwandler LT     | Stromwandler konnte keinen Strom-<br>fluss detektieren                                              | Nichts unternehmen, Fehler                                                                                                    |
| 0x0A011A          | Aktivierung LT 1    | DC-Entladung dauert zu lang.                                                                        | selbst quittiert. Bei mehrma-<br>ligem Auftreten Service<br>kontaktieren.                                                                                                    |
| 0x0A011B          | Aktivierung LT 2    | Absinken der Zwischenkreisspan-<br>nung während der Aktivierung                                     |                                                                                                    |
| 0x0A011D          | Aktivierung LT 4    | Symmetrierung fehlgeschlagen                                                                        |                                                                                                    |
| 0x0A011E          | Aktivierung LT 5    | Hochladen der Zwischenkreise fehl-<br>geschlagen.                                                   | Service kontaktieren.                                                                                                    |

| Fehler-<br>nummer | Fehlertext           | Beschreibung                                                                             | Maßnahme                                                                                                    |
|-------------------|----------------------|------------------------------------------------------------------------------------------|----------------------------------------------------------------------------------------------------|
| 0x0A011F          | Parameterfehler LT 5 | Fehlerhafter Lese- oder Schreibvor-<br>gang im Leistungsteil-Speicher                    | <ol> <li>Gerät mit DC- Trenn-<br/>schalter ausschalten.</li> <li>Warten bis das Display<br/>komplett aus ist.</li> <li>Gerät mit DC-<br/>Trennschalter einschalten.</li> <li>Sollte der Fehler immer<br/>noch anstehen kontaktieren<br/>Sie den Service.</li> </ol> |
| 0x0A0120          | Kommunikation LT     | Kommunikation zwischen Leistungs-<br>teil und Steuer- und Regelungsein-<br>heit gestört. | Nichts unternehmen, Fehler<br>wird vom Wechselrichter<br>selbst quittiert. Bei mehrma-<br>ligem Auftreten, Service<br>kontaktieren.                                                                                                    |
| 0x0A0150          | Übertemperatur 2     | Temperatur überschreitet den para-<br>metrierten Grenzwert                               |                                                                                                    |
| 0x0A0151          | Übertemperatur AC1   | Temperatur überschreitet den para-<br>metrierten Grenzwert                               |                                                                                                    |
| 0x0A0152          | Übertemperatur AC2   | Temperatur überschreitet den para-<br>metrierten Grenzwert                               |                                                                                                    |
| 0x0A0153          | Übertemperatur Innen | Temperatur überschreitet den para-<br>metrierten Grenzwert                               |                                                                                                    |
| 0x0A0154          | Übertemperatur DC1   | Temperatur des Kühlers am positi-<br>ven Hochsetzsteller überschreitet<br>den Grenzwert  | Überprüfung des Wechsel-                                                                                                    |
| 0x0A0155          | Übertemperatur DC2   | Temperatur des Kühlers am negati-<br>ven Hochsetzsteller überschreitet<br>den Grenzwert  | richters auf Wärmestau<br>oder Verstopfung der Küh-<br>lerlamellen. Gegebenenfalls                                                                                                    |
| 0x0A0156          | Übertemperatur U     | Temperatur überschreitet den para-<br>metrierten Grenzwert                               | weiterhin an, Service kon-<br>taktieren.                                                                                                    |
| 0x0A0157          | Übertemperatur V     | Temperatur überschreitet den para-<br>metrierten Grenzwert                               |                                                                                                    |
| 0x0A0158          | Übertemperatur W     | Temperatur überschreitet den para-<br>metrierten Grenzwert                               |                                                                                                    |
| 0x0A0159          | Störung Lüfter 1     | Störmeldung von Lüfter 1                                                                 |                                                                                                    |
| 0x0A015A          | Störung Lüfter 2     | Störmeldung von Lüfter 2                                                                 |                                                                                                    |
| 0x0A015B          | Störung Lüfter 3     | Störmeldung von Lüfter 3                                                                 |                                                                                                    |
| 0x0A015C          | Störung Lüfter 4     | Störmeldung von Lüfter 4                                                                 |                                                                                                    |
| 0x0A015D          | Störung Lüfter 5     | Störmeldung von Lüfter 5                                                                 |                                                                                                    |
| 0x0A015E          | NTC Drahtbruch       | Drahtbrucherkennung eines Kühler-<br>fühlers                                             | Service kontaktieren                                                                                                    |
| 0x0A015F          | NTC Kurzschluss      | Kurzschlusserkennung eines Kühler-<br>fühlers                                            | Control Romanieren.                                                                                                    |

| Fehler-<br>nummer | Fehlertext              | Beschreibung                                                                              | Maßnahme                                                                                                    |
|-------------------|-------------------------|-------------------------------------------------------------------------------------------|----------------------------------------------------------------------------------------------------|
| 0x0A0160          | Fehler Vorladung        | Fehler bei der Vorladung                                                                  | Die DC +/- könnte ver-<br>tauscht sein.<br>Bitte überprüfen Sie die DC<br>Verdrahtung. Sollte die<br>Verdrahtung Ihres Erach-<br>tens nach in Ordnung sein,<br>kontaktieren Sie den<br>Service. |
| 0x0A0161          | Überstrom HSS Pos.      | Hardwareabschaltung durch einen<br>Überstrom im positiven Kreis des<br>Hochsetzstellers   |                                                                                                    |
| 0x0A0162          | Überstrom HSS Neg.      | Hardwareabschaltung durch einen<br>Überstrom im negativen Kreis des<br>Hochsetzstellers   |                                                                                                    |
| 0x0A0163          | Überstrom Phase U       | Hardwareabschaltung durch einen<br>Überstrom der Phase U                                  | Nichts unternehmen, Fehler<br>wird vom Wechselrichter                                                                                                    |
| 0x0A0164          | Überstrom Phase V       | Hardwareabschaltung durch einen<br>Überstrom der Phase V                                  | selbst quittiert. Bei mehrma-<br>ligem Auftreten, Service<br>kontaktieren.                                                                                                    |
| 0x0A0165          | Überstrom Phase W       | Hardwareabschaltung durch einen<br>Überstrom der Phase W                                  |                                                                                                    |
| 0x0A0166          | Überspannung ZK<br>Pos. | Überspannungserfassung der positi-<br>ven Zwischenkreisspannung                           |                                                                                                    |
| 0x0A0167          | Überspannung ZK<br>Neg. | Überspannungserfassung der nega-<br>tiven Zwischenkreisspannung                           |                                                                                                    |
| 0x0A0168          | String Fehler           | Eingangsstromgruppen falsch ange-<br>schlossen.                                           | Die DC +/- könnte ver-<br>tauscht sein.<br>Bitte überprüfen Sie die DC<br>Verdrahtung. Sollte die<br>Verdrahtung Ihres Erach-<br>tens nach in Ordnung sein,<br>Service kontaktieren.            |
| 0x0A0169          | Riso Drahtbruch         | Bei Funktionstest hat das Isolati-<br>onsmessgerät Drahtbruch erkannt                     | Service kontaktieren.                                                                                                    |
| 0x0A0177          | Fehler Lüfter E1 – E5   | Die interne Drehzahlüberwachung<br>hat eine Abweichung von der Soll-<br>drehzahl erkannt. | Service kontaktieren.                                                                                                    |
| 0x0A200D          | Übertemperatur 6        | Gerätetemperatur zu hoch                                                                  | Nichts unternehmen, Fehler<br>wird vom Wechselrichter<br>selbst quittiert. Bei mehrma-<br>ligem Auftreten Service<br>kontaktieren.                                                              |
| 0x0B0001          | System 1                | Fehler in der Fehlerverwaltung                                                            |                                                                                                    |
| 0x0B0002          | System 2                | Fehlerspeicher ist voll                                                                   | Service kontaktieren.                                                                                                    |
| 0x0B0003          | System 3                | Fehlerquittierung fehlgeschlagen                                                          |                                                                                                    |

| Fehler-<br>nummer | Fehlertext           | Beschreibung                                                                            | Maßnahme                                                                                                    |
|-------------------|----------------------|-----------------------------------------------------------------------------------------|----------------------------------------------------------------------------------------------------|
| 0x0D0001          | Systemfehler         | Es konnte beim Firmwareupdate<br>keine Verbindung zum Leistungsteil<br>aufgebaut werden | <ol> <li>Gerät mit DC- Trenn-<br/>schalter ausschalten.</li> <li>Warten bis das Display<br/>komplett aus ist.</li> <li>Gerät mit DC-<br/>Trennschalter einschalten.</li> <li>Sollte der Fehler immer<br/>noch anstehen kontaktieren<br/>Sie den Service.</li> </ol> |
| 0x0D0002          | LT Bootloader        | Fehlerhafter Leistungsteil Bootloader                                                   | Einer der beiden Bootloader<br>des Leistungsteil ist defekt<br>Fehler ist nur ein Hinweis,<br>der Wechselrichter arbeitet<br>weiterhin.<br>Service kontaktieren und<br>Firmware Update veranlas-<br>sen.                                                            |
| 0x0D0003          | Systemneustart       | System wurde neu gestartet, um ein<br>Firmwareupdate durchzuführen                      | Nur ein Hinweis, sollte der<br>Fehler auftreten obwohl Sie<br>kein Update durchgeführt<br>haben, Service kontaktie-<br>ren.                                                                                                    |
| 0x100001          | Ethernetverbindung 1 | Es konnte keine Ethernetverbindung<br>aufgebaut werden                                  | Ethernetverbindung über-<br>prüfen:<br>IP-Adresse, Subnetzmaske,<br>Server-Adresse und Port<br>des Servers kontrollieren                                                                                                    |
| 0x100002          | Ethernetverbindung 2 | Verbindungsabbruch Ethernet                                                             | Ethernetverbindung über-<br>prüfen                                                                                                    |
| 0x100003          | Ethernetverbindung 3 | Es ist keine Ethernetverbindung mit<br>100Mbit/s vorhanden.                             | Ethernetverbindung mit<br>100Mbit/s notwendig. Si-<br>cherstellen, dass ihr Netz-<br>werk mit 100Mbit/s sendet.                                                                                                    |

## 6 Wartung und Reinigung

### 6.1 Hinweise zur Wartung

Für den sicheren Betrieb des Solarwechselrichters und des Gewährleistungsanspruchs sind regelmäßige Wartungen notwendig.

Wartungstätigkeiten dürfen nur von geschultem, qualifiziertem und von REFU*sol* autorisiertem Personal vorgenommen werden.

Wir empfehlen vorsorglich einen Service-Wartungsvertrag abzuschließen.

## 7 Technische Daten

### 7.1 Datenblatt Solarwechselrichter REFUso/ 333k

|                               | REFUsol 333K                                                                                                    |
|-------------------------------|----------------------------------------------------------------------------------------------------|
| DC Daten                      |                                                                                                    |
| Max. PV-Leistung              | 375 kW                                                                                                    |
| MPPT-Bereich                  | 6101200 V                                                                                                    |
| Max. DC Spannung              | 1500 V (Einspeisen bis 1400 V)                                                                                        |
| Max. DC Strom                 | 610 A                                                                                                    |
| MPP-Tracking                  | Schnelles, präzises MPP-Tracking                                                                                      |
| Anzahl DC-Eingänge            | 4                                                                                                    |
| Anzahl MPP-Tracker            | 1                                                                                                    |
| Überspannungsschutz           | Class I nach IEC 61643-1                                                                                              |
| AC Daten                      |                                                                                                    |
| AC Bemessungsleistung         | 333 kVA                                                                                                    |
| AC max. Leistung              | 333 kW                                                                                                    |
| AC Netzanschluss              | 3AC690V +PEN, 50-60Hz, externer Netztransformator notwendig                                                           |
| Cos phi                       | 0,9i 1 0,9c                                                                                                    |
| Max. AC Strom                 | 280 A                                                                                                    |
| Erforderliche AC-Vorsicherung | NH 3 355 A AC / 690 V AC / gG                                                                                         |
| THDI                          | ≤3% (vor Netztransformator)                                                                                           |
| Max. Wirkungsgrad             | 98,4%                                                                                                    |
| Europ. Wirkungsgrad           | 98,0%                                                                                                    |
| Einspeisung ab                | 0,6 kW                                                                                                    |
| Eigenverbrauch über Nacht     | 0 W                                                                                                    |
| Überspannungsschutz           | Class I nach IEC 61643-1                                                                                              |
| Kühlung, Umgebungsbedingun    | gen, Normen                                                                                                    |
| Kühlung                       | Zwangsbelüftung temperaturgeregelt                                                                                    |
| Umgebungstemperatur           | -20+ 55°C<br>ab 45° mit Leistungsderating                                                                             |
| Aufstellhöhe über NN          | Bis 1000 m ü. NN ohne Einschränkung<br>Ab 1000 m ü. NN mit Leistungsderating<br>Ab 2000 m ü. NN mit Spannungsderating |
| Schallpegel                   | ca. 70 dBA                                                                                                    |
| Störaussendung                | CISPR11                                                                                                    |
| Störfestigkeit                | EN 61000-6-2: 2005                                                                                                    |
| Umweltklassifizierung         | 4K4H nach EN 60721-3-4                                                                                                |
| Zertifikat                    | CE                                                                                                    |
| Netzanschlussbedingungen      | Erfüllt alle Bestimmungen für das Nieder- und Mittelspannungsnetz<br>(VDEW,BDEW, VDE-AR-N 4105, EEG2009)              |

| Allgemeine Daten      |                             |  |
|-----------------------|-----------------------------|--|
| Schutzart             | IP55 nach EN 60529          |  |
| Schutzklasse          | I nach EN 62109 / IEC 62103 |  |
| Abmessungen           | 1230 mm / 1610 mm / 810 mm  |  |
| Breite / Höhe / Tiefe | ohne Sockel                 |  |
| Gewicht               | ca. 850 kg                  |  |
| Trennsysteme DC       | DC-Schütze                  |  |
| Trennsysteme AC       | AC-Hauptschütz              |  |

### 7.2 Abmessungen Solarwechselrichter REFU*sol* 333k

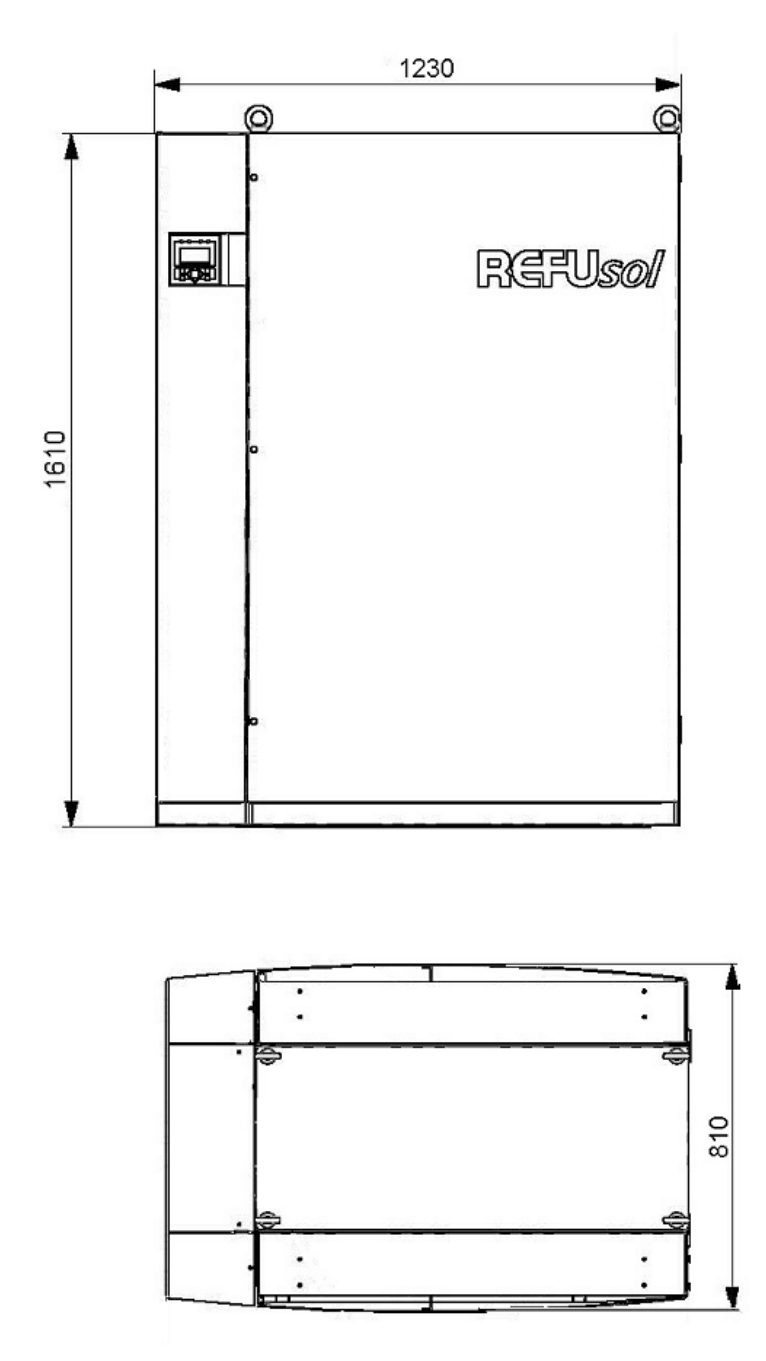

Bild 18: Abmessungen Solarwechselrichter REFUsol 333K

### 7.3 Außerbetriebnahme / Demontage

|        | Lebensgefahr durch elektrischen Schlag! Ständig hohe elektrische Span-<br>nung auch nach dem Frei- und Ausschalten des Geräts an Klemmen und<br>Leitungen. |
|--------|----------------------------------------------------------------------------------------------------|
|        | ⇒ Die Außerbetriebnahme des Solarwechselrichters darf nur von ausge-<br>bildetem Fachpersonal erfolgen.                                                    |
| GEFAHR | ⇒ Die allgemeinen Errichtungs- und Sicherheitsvorschriften zu Arbeiten an<br>Starkstromanlagen sind einzuhalten.                                           |
|        | $\Rightarrow$ Der Betreiber hat alle oben genannten Punkte jederzeit einzuhalten.                                                                          |

|          | Verbrennungsgefahr durch heiße Oberflächen auf Gerätegehäuse.                                    |
|----------|--------------------------------------------------------------------------------------------------|
| VORSICHT | ⇒ Gehäuseoberfläche in der Nähe von heißen Wärmequellen nicht berüh-<br>ren! Verbrennungsgefahr! |
|          | ⇒ Vor dem Berühren der Geräteoberfläche das Gerät 30 Minuten abkühlen lassen.                    |

# 7.4 Solarwechselrichter außer Betrieb nehmen und demontieren Solarwechselrichter freischalten!

1. Auf dem Bedienfeld des Grafikdisplays Ausschalten wählen.

分 Der Wechselrichter schaltet aus, es erscheint "Einschalten" auf dem Display.

- 2. Alle zugehörigen GAKs ausschalten.
- 3. GAKs gegen Wiedereinschalten sichern.
- 4. Solarwechselrichter vom Netz trennen.
- 5. Sicherstellen, dass der Solarwechselrichter von allen Spannungsquellen getrennt ist.
- 6. Sperrvorrichtungen am Schutzschalter des Stromnetzanschlusses, am AC- und am DC-Trennschalter anbringen.
- 7. Alle Klemmen und Kabelverschraubungen lösen.
- 8. Alle DC- und AC-Leitungen entfernen.
- 9. Verbindungen und Stromschienen unten am Sockel lösen.

### 7.5 Solarwechselrichter entsorgen

Wechselrichter nach Ablauf seiner Lebensdauer nach den geltenden Entsorgungsvorschriften für Elektronikschrott entsorgen. Alternativ kann die Entsorgung bei REFU*sol* GmbH angefragt werden.

## 8 Kontakt

Bei Fragen zu Störungen oder technischen Problemen wenden Sie sich bitte an:

Service-Hotline: +49 7123 969 202 (an Arbeitstagen von 8:00 – 17:00 Uhr, MEZ)

Telefax: +49 7123 969 30202

E-Mail: <u>service@refusol.com</u>

### Folgende Daten sollten Sie bereit halten:

- Genaue Beschreibung des Fehlers, evt. HEX-Code des Fehlers (P0017.00).
- Typenschilddaten:

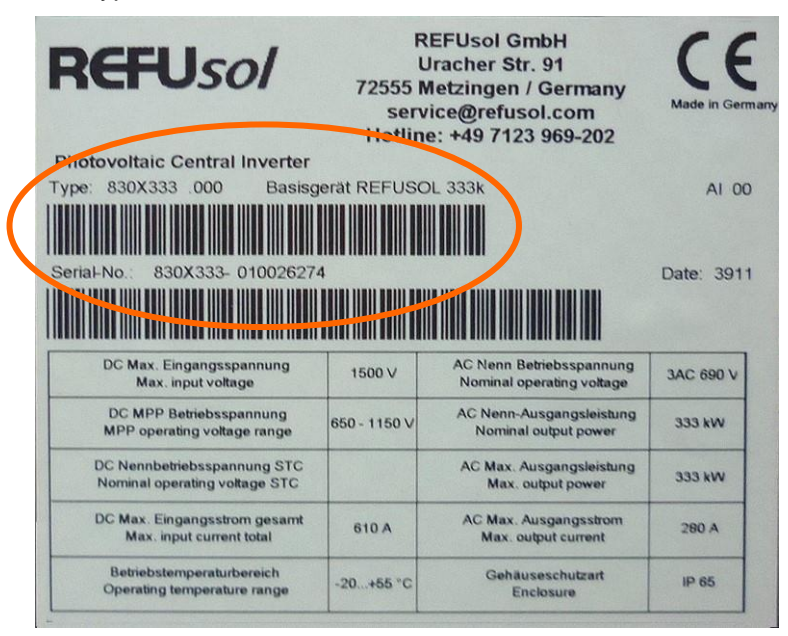

Bild 19: Typenschild (Beispiel)

## 9 Zertifikate

Die Zertifikate

- EG-Konformitätserklärung
- Einheitenzertifikat Mittelspannungsrichtlinie (BDEW)

stehen auf der Homepage der REFUsol GmbH www.refusol.com zum Download zur Verfügung.

## 10 Notizen

Alle Angaben ohne Gewähr. Technische Änderungen und Irrtümer vorbehalten. REFUsol GmbH

Uracherstraße 91 D-72555 Metzingen / Deutschland

Tel: +49 7123 969-202 Fax: +49 7123 969-30202 info@refusol.com www.refusol.com Art.-Nr.: 0033200